# Online Booking? Für Ihre Kurse, Seminare und Events edoobox.com

Anleitung: iFrame einbinden Sprache des iFrames

# edoobox.com

## iFrame einbinden

Hier finden Sie einige Tipps zum Einbinden des iFrames in die eigene Webseite. Das edoobox Buchungs-Tool kann sehr einfach in die eigene Webseite eingebunden werden. Wir generieren dazu den Code und die Links in der Vorschau-Dialogbox.

#### iFrame pro Kategorie/Angebot

Wenn Sie pro Kategorie ein iFrame einbinden möchten oder für ein einzelnes Angebot, kann der Code aus der Vorschau-Dialogbox herauskopiert werden.

| Links / Vorsch          | nau              | 8+                  | ×                                                                                                    |
|-------------------------|------------------|---------------------|----------------------------------------------------------------------------------------------------|
| Workshop W              | ord II           |                     |                                                                                                    |
| $\overline{\mathbf{O}}$ | Standard Ansicht | d <sup>o</sup> Link | Ihr Angebot in der Standard<br>Ansicht anzeigen.                                                            |
| 2                       |                  | ✗ Einrichten        | Das markierte Angebot (Kategorie<br>oder Angebot) als iFrame in einer<br>Webseite anzeigen                  |
|                         | Anmeldung        | d Link              | Direkt ins Anmeldeformular<br>springen.<br><b>Achtung:</b> Nur den Link von hier<br>kopieren. nicht aus dem |
|                         |                  |                     | Browserfenster!                                                                                             |

Vorgehen:

- 1. Kategorie/Angebot markieren
- 2. Rechtsklick auf Kategorie/Angebot
- 3. Vorschau Share wählen
- 4. Button *Einbinden* wählen
- 5. Den generierten Code kopieren und in die Webseite einfügen

#### iFrame über alle Angebote

Möchten Sie ein iFrame über **alle Angebote** erstellen, markieren Sie den Kürzel zuoberst links in der Navigations-Ansicht, danach Punkt 2 bis 5 ausführen.

Auf unseren Demo-Webseiten zeigen wir, wie iFrames eingebunden werden können.

Link: (www.demo-edoobox.com)

### Sprache des iFrames

Das Anmeldeformular erscheint in der eingestellten Browsersprache des buchenden Teilnehmers, Deutsch (de), Französisch (fr) oder Englisch (en). Im Menü-Balken ganz oben kann der Teilnehmer die Sprache auswählen, sofern dies von Ihnen im Design-Manager aktiviert wurde.

Wenn Sie ein iFrame immer in Englisch anzeigen wollen, schreiben Sie "en" in den iFrame-Aufruf vor /iframe/.

z.B. ....www.edoobox.com/en/iframe/IHR-KÜRZEL/....

# edoobox.com

## Sprache im iFrame direkt umstellen

Aktivieren Sie im Design Manager bei "Navigations Menü" die Sprachen Auswahl, Ihre Teilnehmer haben so die Möglichkeit die Sprache selber einzustellen.

| Alle Allgebole                                                                                                    | Q Suchbegriff                                                                                 | Suchen                                                      |                                  |                                                |                   | C                      | Deutsch 👻 💄 Lo                   |
|----------------------------------------------------------------------------------------------------|-----------------------------------------------------------------------------------------------|-------------------------------------------------------------|----------------------------------|------------------------------------------------|-------------------|------------------------|----------------------------------|
|                                                                                                    | Alle Angebote                                                                                 |                                                             |                                  |                                                |                   | /                      |                                  |
|                                                                                                    | Dialogtechnik (4)                                                                             |                                                             |                                  |                                                |                   |                        | n-Manager, im                    |
|                                                                                                    | Medientraini                                                                                  | ng                                                          |                                  |                                                | 6                 | Seiten-He<br>Navigatio | eader, im<br>Ins-Menü die        |
|                                                                                                    |                                                                                               |                                                             |                                  |                                                |                   | Sprachau               | Swann aktivieren.                |
| 🥝 Garantierte Durchführun                                                                                                    | ig / 🥼 Gestartet, Ein                                                                         | stieg noch möglich / 👍 Au                                   | sgebucht, Eintr                  | ag in Warteliste r                             | nöglich           | <u> </u>               |                                  |
| <ul> <li>Garantierte Durchführung</li> <li>Ausgebucht / Anmel</li> </ul>                                                                                     | ig / 🦺 Gestartet, Ein<br>Idefrist abgelaufen                                                  | stleg noch möglich 🦯 🗳 Au:                                  | sgebucht, Eintr                  | ag in Warteliste r                             | nöglich           |                        |                                  |
| <ul> <li>Garantierte Durchführun</li> <li>Garantierte Durchführun</li> <li>Ausgebucht / Anmel</li> <li>Angebote</li> </ul>                                   | ig / 🔥 Gestartet, Ein<br>Idefrist abgelaufen<br>Datum                                         | stieg noch möglich / 🏠 Au:<br>Preis                         | sgebucht, Eintr<br>Zeit          | ag in Warteliste r<br>Freie Plätze             | nöglich<br>Status | <u></u>                |                                  |
| Garantierte Durchführun<br>Garantierte Durchführun<br>Garantierte Durchführun<br>Ausgebucht / Anmel<br>Angebote<br>Medientraining Aufbau-Se                  | g / 🔥 Gestartet, Ein<br>defrist abgelaufen<br>Datum<br>eminar 26.02.2015                      | stieg noch möglich / 🏠 Au<br>Preis<br>0.00 € – 420.00 €     | sgebucht, Eintr<br>Zeit<br>08:00 | ag in Warteliste r<br>Freie Plätze<br>19       | nöglich<br>Status | Details                | Jetzt anmelden                   |
| Garantierte Durchführun<br>Garantierte Durchführun<br>Garantierte Durchführun<br>Garantierte Durchführun<br>Angebote<br>Angebote<br>Aedientraining Aufbau-Se | g / 🚯 Gestartet, Ein<br>defrist abgelaufen<br>Datum<br>eminar 26.02.2015<br>eminar 10.09.2015 | stieg noch möglich / () () () () () () () () () () () () () | zeit<br>08:00<br>09:00           | ag in Warteliste r<br>Freie Plätze<br>19<br>18 | nōglich<br>Status | Details                | Jetzt anmelden<br>Jetzt anmelden |

# URL zum iFrame eintragen

Tragen Sie im Register *iFrame* die URL zu Ihrem iFrame ein. Dies bringt viele Vorteile, edoobox weiss nun wo Ihr iFrame positioniert ist und kann die Angebot-Vorschau direkt in Ihrer Webseite anzeigen und auch Links gezielter erstellen.

| edoobox         | iFrame erstellen                                                      |
|-----------------|-----------------------------------------------------------------------|
| Stellen Si      | e sicher, dass die Besucher Ihrer Website Ihre Angebote leicht finden |
| und buch        | en können!                                                            |
| • iF            | Frame Vorschau und <u>iFrame HTML-Code Generator</u>                  |
| • A             | Inleitung: <u>iFrame im Joomla einbinden</u>                          |
| • A             | Inleitung: <u>iFrame im Typo3 einbinden</u>                           |
| No auf Ih       | rrer Website haben Sie den iFrame-Code eingefügt? Geben Sie die       |
| ganze UF        | RL ins Feld ein. z.B.                                                 |
| http://doi      | main.com/site/angebote.html                                           |
| http:<br>Speich | //business.demo-edoobox.com/seminare-veranstal                        |

# edoobox.com

## Links in der Webseite

Ist im Register *iFrame* die URL zum iFrame eingetragen, können die Links zu den Angeboten mit dem Button *Link* aufgerufen werden.

Um diese Dialogbox anzuzeigen, markieren Sie die gewünschte Kategorie oder das gewünschte Angebot und rufen Sie im Kontextmenü die **Vorschau - Share** auf.

| Links / Vorscha | au               | <u></u> 3+      | ×                                                                                          |
|-----------------|------------------|-----------------|--------------------------------------------------------------------------------------------|
| Beispiel AG     |                  |                 |                                                                                            |
| $\bigcirc$      | Standard Ansicht | & Link          | Ihr Angebot in der Standard<br>Ansicht anzeigen.                                           |
| 2               | Ihre Website     | P Link E Einbir | Das markierte Angebot (Kategorie<br>oder Angebot) als iFrame in einer<br>Webseite anzeigen |

Der Link hinter *"Ihre Website"* ist vor allem für Verweise auf Kategorien nützlich. Kopieren Sie den Link und fügen Sie ihn in Ihre Website ein.

Ist der Link zum iFrame in edoobox eingetragen, (siehe oben) wird bei einem Klick auf einen Link das Ergebnis im iFrame angezeigt. (Sofern der benutzte Browser dies unterstützt und der JavaScript Code von edoobox eingebunden ist). Das korrekte Einbinden des Codes erreichen Sie durch Klick auf *Einbinden* und Kopieren und Einfügen des ganzen Codes in Ihre Webseite.

Beachten Sie auch die speziellen Anleitungen für das Integrieren von iFrames in **Joomla-**, **WordPress-** und **Typo3-**Webseiten.

### Begriffserklärung

#### seamless (Link)

CSS-Eigenschaften werden dadurch direkt in den Frame übernommen und die Links öffnen korrekt im übergeordneten Fenster. Außerdem passt sich das iFrame mit dem Attribut der Höhe des Inhalts an. Linien sowie Scroll Balken werden standardmässig nicht angezeigt. Wie bei allen neuen Errungenschaften im Web gibt es Dinge zu beachten und Kompromisse einzugehen:

- Es wird nur http://, nicht aber file:// unterstützt
- Kein einziger Stable-Browser verfügt derzeit über Support
- Nur Google Chrome Canary (Version 22 und höher) unterstützt derzeit das Attribut
- Die Implementierung der anderen Browser kann als oberflächlich bezeichnet werden

Um schon jetzt die Vorteile des seamless-Attributes zu nutzen, bedarf es einiger Tricks. Sie können sowohl auf der Hauptseite, als auch im iFrame selbst, den JavaScript-Code einfügen, der von uns bereits vorgegeben wird:

<script type="text/javascript" src="https://www.edoobox.com/js/edoobox.iframe.embedded.v2.1.js"></script>

#### data-mobile

Anstelle des iFrames wird auf dem Smartphone ein Button mit Ihrem individuellen Text dargestellt, der Sie danach auf die Standard Ansicht Ihrer Angebote führen wird.

Schreibweise: data-mobile="Ihr Text" > ← Abstand MUSS vorhanden sein zwischen " und >